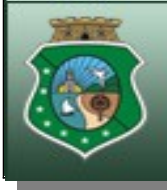

ESTADO DO CEARÁ PODER JUDICIÁRIO FÓRUM CLÓVIS BEVILÁQUA DEPARTAMENTO DE INFORMÁTICA

## CONSULTA CONSULTA

## USUÁRIO EXTERNO USUÁRIO EXTERNO

Versão 3.0 2012

Elaborado por Francisco Edmar - Grupo de Virtualização do 1º Grau

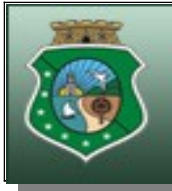

ESTADO DO CEARÁ PODER JUDICIÁRIO FÓRUM CLÓVIS BEVILÁQUA DEPARTAMENTO DE INFORMÁTICA

## **CONSULTE SEU PROCESSO ELETRONICO PELA INTERNET**

1) Digite na barra de endereço do Tribunal o seguinte: <u>www.tjce.jus.br</u>

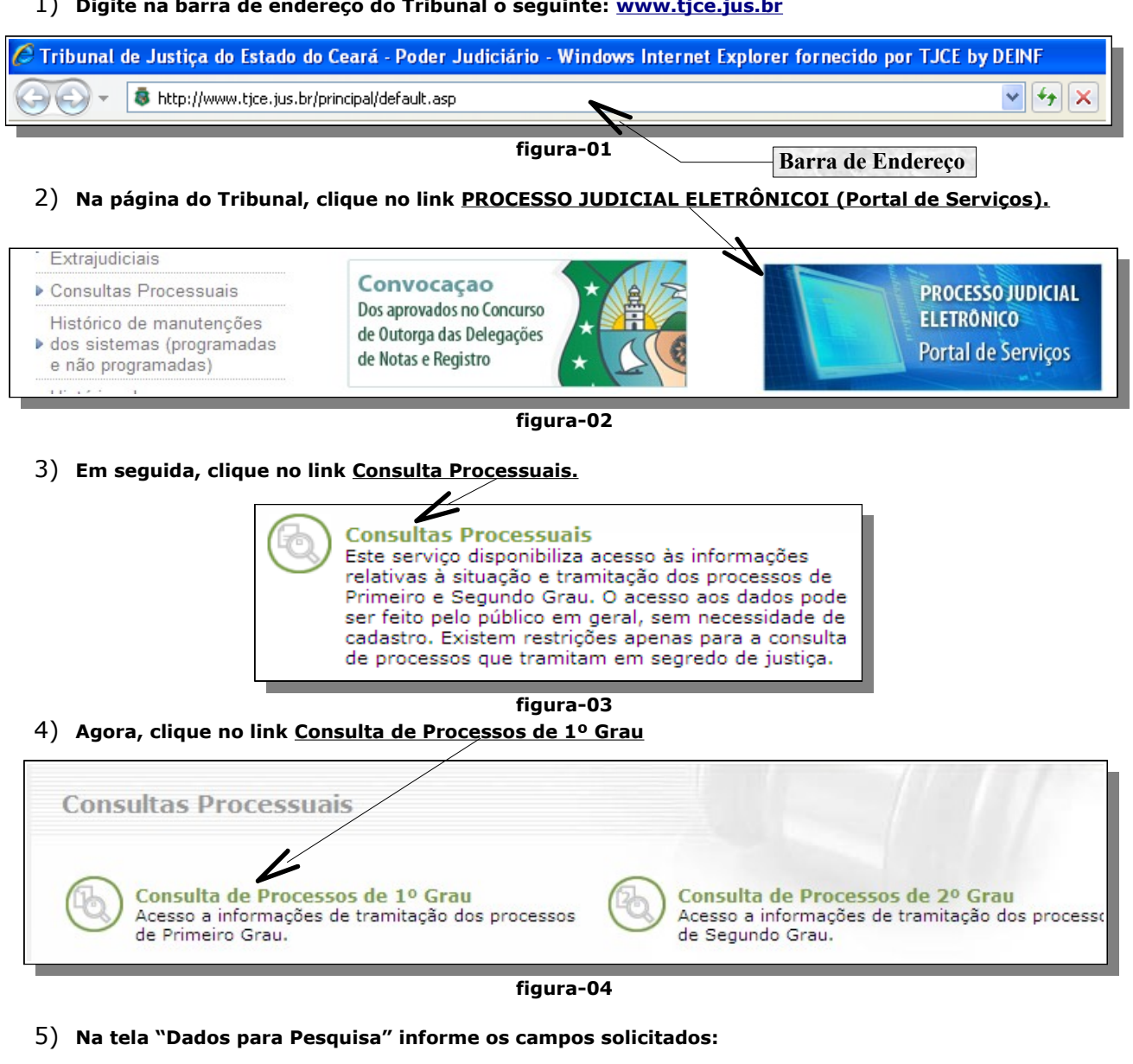

1. Clique no campo "Foro" Dados para Pesquisa selecione Fortaleza. 2. Em seguida, clique no campo Foro: Todos os foros "Pesquisar por" e selecione Número ¥ do Processo. Pesquisar por: Número do Processo ¥ Agora selecione campo 3. ο "Unificado". Unificado Outros 4. No campo "Número do Processo" Número do Processo: digite o número. 8.06 Pesquisar

figura-05

e